# 中国化工学会会员系统 个人会员操作说明

2025年4月

目 录

| 1. | 运行环境(电脑端)3    |
|----|---------------|
| 2. | 会员注册(电脑端)3    |
| 3. | 成为正式会员(电脑端)8  |
| 4. | 会员注册(手机端)10   |
| 5. | 成为正式会员(手机端)15 |

### 1.运行环境(电脑端)

为了保证访问效果,如通过电脑端访问,请您使用 360、QQ、微 软 Edge、谷歌、火狐等常见浏览器。请勿使用微信电脑端访问。

### 2. 会员注册(电脑端)

(1) 访问 <u>https://sso.ciesc.cn/</u>,点击没有账号? 立即注册,注册中国化 工学会统一身份认证平台账号。

| <b>中国化工学会</b> 学会统一身份认证平台              |                                              |
|---------------------------------------|----------------------------------------------|
|                                       |                                              |
|                                       |                                              |
|                                       |                                              |
|                                       | " <sup>6</sup><br>账号登录 验证码登录                 |
|                                       | WW//JEP6/9118                                |
|                                       | IMD_ARSI ©                                   |
|                                       | 528時                                         |
|                                       | 设有标号7 立即注册                                   |
|                                       |                                              |
|                                       |                                              |
| ///atta                               | L b b b b                                    |
| Copyright ©2025                       | ▲成初所有: 中国化工学会 备案编号: 與CP指140050/6号-1技术文法: 中科研 |
|                                       |                                              |
| ····································· |                                              |
|                                       |                                              |
|                                       | 用户注册                                         |
|                                       | 国纪入用个名                                       |
|                                       | 3862,859                                     |
|                                       | 18/F0/86-2859)                               |
|                                       | 3936.2.4676                                  |
|                                       | 诸国人王的号                                       |
|                                       | 1626 <b>XX2627</b>                           |
|                                       |                                              |
|                                       | Calify, They                                 |
| 1177                                  |                                              |
|                                       |                                              |

(2) 注册后会跳转到个人中心,点击会员系统申请入会。如果需要修 改绑定手机、邮箱、微信,或修改密码,可点击左侧导航个人资 料和账户安全。

| → 単則化工学会                                                   |                                                                                   |                                                                                                    |                                                                                                    | ٩                               |
|------------------------------------------------------------|-----------------------------------------------------------------------------------|----------------------------------------------------------------------------------------------------|----------------------------------------------------------------------------------------------------|---------------------------------|
| <ul> <li>◎ 个人主页</li> <li>♀ 个人资料</li> <li>⊘ 账户安全</li> </ul> | ( Y                                                                               | 2025第12届世纪<br>EXECT 2025第12届世纪<br>Eff21届正公<br>Eff21届Confederation of Confederation of Confederation | 界化学工程大会<br>化工联盟大会<br>Chemical Engineering<br>hemical Engineering Congress 2025<br>wy Vertex UBD 2025 [Beijing Chem | -                               |
|                                                            | ◆ 应用入口                                                                            | -                                                                                                    |                                                                                                    |                                 |
|                                                            | 会员系统                                                                              | び 実励申报                                                                                                    | 「「「「「」「」「」「」「」「」「」「」「」「」「」「」」「」「」」「」「」」「」」「」」「」」「」」「」」」「」」」「」」」「」」」「」」」」                                           |                                 |
|                                                            | <ul> <li>◆ 快捷入口</li> </ul>                                                        |                                                                                                    |                                                                                                    |                                 |
|                                                            | < ()<br>()<br>()<br>()<br>()<br>()<br>()<br>()<br>()<br>()<br>()<br>()<br>()<br>( |                                                                                                    |                                                                                                    | >                               |
|                                                            |                                                                                   |                                                                                                    |                                                                                                    |                                 |
|                                                            |                                                                                   |                                                                                                    |                                                                                                    |                                 |
|                                                            |                                                                                   |                                                                                                    |                                                                                                    |                                 |
|                                                            |                                                                                   |                                                                                                    |                                                                                                    | @2025 中國化工学会 Copyright 技术支持:中科服 |

(3) 进入会员系统后,根据需要选择对应的会员类型后,点击确定。 如已申请成为个人会员,想要再次成为单位会员,不需要重复注册,登录后再选择单位会员即可提交入会申请。

| 中国化工学会   | 会员系统 艾蘭申报 | 标准申请 |        |      | <b>2</b> |
|----------|-----------|------|--------|------|----------|
| 首页       |           |      |        |      |          |
| ● 我的资料 < |           |      | 法进场    | ◇□米刑 |          |
| 一元百页科    |           |      | · 明迟拜2 |      |          |
|          |           |      |        | 单位会员 |          |
|          |           |      | •      | 0    | 0        |
|          |           |      |        | 12 J |          |

#### (4) 进入会员系统首页,点击继续完善。

操作中如有问题,请联系系统技术支持,手机: 18911522009/13292908718。

| 中国化工学会                                                             | 合页系统 奖励中报 标准中语                                                                     | <u></u>       |
|--------------------------------------------------------------------|------------------------------------------------------------------------------------|---------------|
| <ul> <li>▲ 首页</li> <li>■ 我的资料</li> <li></li> <li>◆ 完善资料</li> </ul> | 取遊館。         入会考察: 元         入会状态: 注册中           単名曲第: 元         人会目期: 元         ○ | 200<br>3840   |
| U-HEOR •                                                           | 118前音型中-121 (122612) 上次接受时间,其它接接<br>提示: 2010资料未填写:122 目录中离                         |               |
|                                                                    | 通知公告                                                                               | <b>現</b> 年 >> |
|                                                                    |                                                                                    | Ð             |

#### (5) 选择等级,点击下一步。

| 中国化工学会                                                                       | 会员系统 奖励申报 标准申请                                                         | 🔪 tesositi 🛞 |
|------------------------------------------------------------------------------|------------------------------------------------------------------------|--------------|
| <ul> <li>■ 貫页</li> <li>■ 我的资料 く</li> <li>6 完善資料</li> <li>■ 服务中心 く</li> </ul> | 充着资料<br>全長規制 个人全当 ~<br>報道 葉道会当 ① ~ · · · · · · · · · · · · · · · · · · |              |
|                                                                              |                                                                        | 0            |

(6) 阅读会员条例,滑动到页面底部勾选我已阅读入会须知,然后点

| 击我同; | 意,下一步                                              | o                               |               |                |             |  |
|------|----------------------------------------------------|---------------------------------|---------------|----------------|-------------|--|
|      | · RREINER 中国化二<br>The Cherrical Isdustry and Ergin | L学会<br>weering Society of Olina |               |                | 进入用户中心      |  |
|      | ①<br>入会须知                                          | <b>2</b><br>用户注册                |               | <br>资料上传       |             |  |
|      |                                                    |                                 |               |                |             |  |
|      |                                                    |                                 | 中国化工学会会员条例    | aj             |             |  |
|      |                                                    |                                 | 第一章总则         |                |             |  |
|      | <b>第一条</b> 根据中国化工                                  | 学会(以下简称学会)当                     | €程,为规范学会会员发展、 | 服务及管理,制定本条例。   |             |  |
|      |                                                    |                                 | 第二章 会员类别      |                |             |  |
|      | <b>第二条</b> 本会会员分为                                  | 个人会员和单位会员。                      |               |                |             |  |
|      | 个人会员是以个人名义                                         | 【加入的会员。个人会员                     | 分为普通会员(含学生会员  | )、专业会员、会士三种类   | 11 o        |  |
|      | 单位会员系指以组织真                                         | 文单位名义加入的会员。                     | 单位会员分为团体单位会员  | 和理事单位会员(具体为理)  | 事单位、常务理事单位、 |  |
|      | 副理事长单位、理事长单位<br>※ 외                                | 2) 两种类型, 理事单位                   | 会员由会员代表大会选举产  | 生, 或根据理事会条例增补) | 产生,为单位会员的高级 |  |
|      | 27.773 0                                           |                                 |               |                |             |  |
|      |                                                    |                                 | 第三章 个人会员      |                |             |  |

| <b>第十三条</b> 学会每年在窗方网站公示单位会员名单及年度会费缴纳情况。                                |          |
|------------------------------------------------------------------------|----------|
|                                                                        |          |
|                                                                        |          |
| 第五章 会费标准及会费的管理和使用                                                      |          |
| <b>第十四条</b> 会奏标准由会员代表大会确定。本学会收取的会要按照财务条例的规定使用。学会秘书处每年向理事会报告会要的         |          |
| 收取和使用情况。                                                               |          |
|                                                                        |          |
|                                                                        |          |
| 第六章 附则                                                                 |          |
| <b>第十五条</b> 本会各分支机构的入会会员均为中国化工学会会员。各地方化工学会会员通过申请,可同时成为地方化工学会、中         |          |
| 国化工学会的会员,拥有中国化工学会会员的所有权利与义务。                                           |          |
| <b>第十六条</b> 本条例经2022年11月28日第四十一次会员代表大会表决通过。由理事会负责修订。                   |          |
| <b>第十七条</b> 本条例的解释权归中国化工学会。                                            |          |
|                                                                        | 1        |
| 🜌 共已兩歳入会例如 👔                                                           |          |
|                                                                        | <b>5</b> |
| 建议后任目的内容器(使用器式)、FirefordES器、ChromoditES器使用Spin的保留器的表示,建议都在分析表为1369768  |          |
| Copyright @ 2025 新经济指示:中部化工学会 有金属号:第12户单14005076号:1 技术艺计。010-438508779 |          |

(7) 根据实际情况选择入会来源,滑动到页面底部点击下一步。

| ①<br>入会须知      | 2<br>用户注册 | <b>3</b><br>填写资料 | 4<br>资料上传   | 5<br>提交成功 |
|----------------|-----------|------------------|-------------|-----------|
| 查找             | 入会來源      |                  | (2) 按索      |           |
| 总会             |           |                  |             | 1         |
| ● 中国化工学会       |           |                  |             |           |
| 专业委员会          |           |                  |             | 3         |
| ○ 化学工程专委会      | O 石油      | 的工专委会            | ○ 生物化工专委会   |           |
| ○ 精细化工专委会      | ○ 煤(      | 江专委会             | O 化工会全专委会   |           |
| ○ 环境保护专委会      | O IN      | 水处理专委会           | O 化工机械专委会   |           |
| O 化工新材料专委会     | 〇 无机      | 感碱盐专委会           | ○ 化肥安委会     |           |
| ○ 橡胶专委会        | 0 农家      | 诗委会会             | O 染料专委会     |           |
| ○ 涂料涂装专委会      | 〇信息       | 肢术应用专委会          | O 特种化工专委会   |           |
| ○ 福建省化工学会      | 0         | 江西省化学化工学会        | ○ 山东化学化工学会  |           |
| ○ 河南省化工学会      | 0         | 湖北省化学化工学会        | O 湖南省化学化工学会 |           |
| ○ 广东省化工学会      | 0         | 广西化学化工学会         | ○ 海南省化工学会   |           |
| ○ 重庆市化学化工学会    | 0         | 四川省化学化工学会        | ○ 贵州省化学化工学会 |           |
| ○ 云南省化学化工学会    | 0         | 陕西省化工学会          |             |           |
| 【其他            |           |                  |             |           |
| O chem-E-Car竞赛 | 0         | 濮阳工作站            | O 矿业工程      |           |
| ○ 全国大学生化工设计竞赛  | 0         | 德阳工作站            | ○ 无为工作站     |           |
| ○ 长兴工作站        |           |                  |             |           |

(8) 填写个人资料,滑动到页面底部点击下一步,资料未填写完整可 以点击资料暂存,离开再回到系统时,可继续填写。

| 中國化工学会<br>The Chemical Industry and Engineering Society of Chi | <b>ک</b>               | 进入用户中心                                  |
|----------------------------------------------------------------|------------------------|-----------------------------------------|
| ● () 人会须知 用F                                                   | 2 <b>3</b><br>-注册 填写资料 | 3         5           資料上传         提交成功 |
| 入会来源: 中国化工学会                                                   | ▼ 会员类型: 普通会员           | ▼                                       |
| 基本信息                                                           |                        |                                         |
| *姓名                                                            | * 性别                   | * 出生年月                                  |
| 请输入姓名                                                          | 请选择                    | ▼                                       |
| 手机                                                             | * 邮箱                   | * 党派                                    |
| 15127276989                                                    | 请输入邮箱                  | 读选择    ▼                                |
| *省 *市 *区/長                                                     | * 丁作单位                 |                                         |
| 北京市 > 演选择 >                                                    | ▼ 请输入工作单位              |                                         |
| •单位类型                                                          |                        |                                         |
|                                                                | 」 媒体 政府/订政机关 社会团体 专稿特别 |                                         |
| * B(99)                                                        | * 局达特征                 | * 子功                                    |
| 简相人职务                                                          |                        | 間辺岸                                     |

(\*REIT 中国化工学会

(9) 资料提交成功,等待学会审核。

| (1982)<br>The Cherical Induity and Trigenering Society of Origa |           |                                      |                                  |                                        | 进入用户中心           | 2 |
|-----------------------------------------------------------------|-----------|--------------------------------------|----------------------------------|----------------------------------------|------------------|---|
|                                                                 | ①<br>入会须知 | 2 用户注册                               | 3<br>填写资料                        | <br>资料上传                               | <b>5</b><br>提交成功 |   |
|                                                                 | 中南CBLT》除于 | 您的入会<br><sub>就时限为5</sub> 个工作日左右,您可登录 | 交対     日提交成功, 请等     资料已提交成功, 请等 | 待审核。<br><sup>清联系学会会员部,电话:010-644</sup> | 449478.          |   |
|                                                                 |           |                                      | 进入个人会员中心                         |                                        |                  |   |

#### (10) 回到会员系统首页,可以查看入会状态。

| 中国化工学会                                                        | 会员系统 奖励申报 标准申请                                             |            |            | () (19203)120 🗸        |
|---------------------------------------------------------------|------------------------------------------------------------|------------|------------|------------------------|
| <ul> <li>● 普页</li> <li>● 第四の例料 く</li> <li>● 服务中心 く</li> </ul> | <b>次御版:潮試</b> 入会年度: 中国化工学会     入会日間: 売                     | 入会代态: 将总会审 | e a second | <b>2</b><br>レキレ<br>シキレ |
|                                                               | 当局整器(F): 1211月22682 上次整要的称: 图次整要<br>题示: 1880入会中通已成交, 描导传导结 |            |            |                        |
|                                                               | 通知公告                                                       |            |            | 更多>>                   |
|                                                               |                                                            |            |            | 6                      |
|                                                               |                                                            |            |            |                        |

# 3. 成为正式会员(电脑端)

(1) 如果您选择的是学生会员或者普通会员,审核通过后,自动成为

正式会员。

| 中国化工学会                                                                                                    | 会员系统 奖励申报 标》          | <b>淮中</b> 清                                         |                                 |      |                     |                          |            | ılasosliso 🗸 |
|----------------------------------------------------------------------------------------------------|-----------------------|-----------------------------------------------------|---------------------------------|------|---------------------|--------------------------|------------|--------------|
| 會 普页 書 我的资料 <                                                                                                    | •                     | 迎統,測试                                               | <b>變約公费</b> 等項支更                |      |                     | <b></b>                  | ~          |              |
| 我的激费                                                                                                    | HReft As              | 会来源: 中国化工学会<br>会日期: 2025年03月17日<br>员编号: E350027682M | 入会状态: 正式会居<br>到期日期: 2026年03月17日 |      |                     | 消息中心                     | 邀纳会费       | 资料修改         |
| <ul> <li>服务中心</li> <li>(</li> <li>(<td>当前登录iP: 121.18.226.82</td><td>上水臺灣的局。屬水臺灣</td><td></td><td></td><td></td><td></td><td></td><td></td></li></ul> | 当前登录iP: 121.18.226.82 | 上水臺灣的局。屬水臺灣                                         |                                 |      |                     |                          |            |              |
| 1. 任职管理                                                                                                    | 服务中心                  |                                                     |                                 |      | 我的消息                |                          |            | 更多 >>        |
| 会员资源服务平台(中国)<br>化工信息网)                                                                                                    | 工程伦理守则                | <b>全</b> 员通讯                                        |                                 |      | O<br>03-17<br>20:25 | <b>其他</b><br>恭喜思,已成为     | Titea      |              |
|                                                                                                    | 公告动态                  |                                                     |                                 | 更多>> | O<br>03-17<br>20 19 | 入会<br>您的入会中请您<br>工作日始予反馈 | 4已成功提交,请等机 | 9亩枝,大约3-8个   |

(2) 如果您注册时选择的是专业会员,审核通过后,需要点击去缴费, 然后选择缴费年度→确认缴费。

| 中国化工学会                                                                                                    | 会员系统 奖励申报 标准申请 | Salation 🔨       |
|----------------------------------------------------------------------------------------------------|----------------|------------------|
| <ul> <li>         ・ 首页         <ul> <li>             我的激奏             </li> <li>             我的激素             </li> <li>             我的意思             </li> </ul> </li> </ul> |                | - 第四4-0<br>第四4-0 |
| ■ SAULARY <                                                                                                    |                |                  |

| e                                                                                                    | 中国化工学会                         | ADASA 200-pa                                                                                                    | 03/120 🗸 |
|----------------------------------------------------------------------------------------------------|--------------------------------|----------------------------------------------------------------------------------------------------|----------|
| <ul> <li>第3</li> <li>第3</li> <li>第3</li> <li>第3</li> </ul>                                                                                                    | 5<br>9謝商<br>4専和                | >  >  >  >  >  >  >  >  >  >  >  >  >  >  >  >  >  >  >  >  >  >  >  >  >  >  >  >  >  >  >  >  >  >  >  >  >  >  >  >  >  >  >  >  >  >  >  >  >  >  >  >  >  >  >  >  >  >  >  >  >  >  >  >  >  >  >  >  >  >  >  >  >  >  >  >  >  >  >  >  >  >  >  >  >  >  >  >  >  >  >  >  >  >  >  >  >  >  >  >  >  >  >  >  >  >  >  >  >  >  >  >  >  >  >  >  >  >  >  >  >  >  >  >  >  >  >  >  >  >  >  >  >  >  >  >  >  >  >  >  >  >  >  >  >  >  >  >  >  >  >  >  >  >  >  >  >  >  >  >  >  >  >  >  >  >  >  >  >  >  >  >  >  >  >  >  >  >  >  >  >  >  >  >  >  >  >  >  >  >  >  >  >  >  >  >  >  >  >  >  >  >  >  >  > |          |
| <ul> <li>101</li> <li>101</li></ul> | 38684 <b>〈</b><br>5年D <b>〈</b> | 100元/m (銀色分社園365年-0冊, 今日/0450年)<br>5年<br>                                                                                                    |          |
|                                                                                                    |                                | ци<br>шишя<br>2                                                                                                    |          |

(3) 填写会费票据信息。开票后将通过邮件发送票据附件,请填写常 用邮箱。选择支付方式,点击确认支付。

| 中国化工学会      | 会员系统 奖励申报 标准申请  |                              | 🧶 16203420 🗸 |
|-------------|-----------------|------------------------------|--------------|
| ▲ 首页 ● 我的做善 | 徽费信息            |                              |              |
| 1 我的震调      | 創務共型            | 年度                           | 金额           |
| 3389资料 <    | 会员撤票            | 2025, 2026, 2027, 2028, 2029 | 300.00       |
| > 服务中心 <    | 会费票据            |                              |              |
|             |                 | 票提类型 社会田体会声电子原居              |              |
|             |                 | 業廃始失発型 単位 个人                 |              |
|             |                 | 票据抬头* 例试                     |              |
|             |                 | 收票邮稿: 過給入电子邮稿                | 63           |
|             |                 | 麗开 ~                         |              |
|             | 支付方式            |                              |              |
| Baas        | 微微支付 支付重支付 银行转振 |                              |              |
|             |                 | 取得过单<br>输入发行                 |              |

(4)选择微信支付/支付宝,将跳转付款界面扫码支付;选择银行转账, 请在对公打款后上传银行回执照片或者付款成功的详情截图,等 待管理员审核。

| 中国化工学会             | <u>À</u> | 会员系统 突稳中报 标准申请                                                                                                   | 🤹 tessositso 🤟 |
|--------------------|----------|----------------------------------------------------------------------------------------------------|----------------|
| 首页<br>我的傲善<br>我的原题 | ,        | 工取作者: + 电弧化工学会<br>开印刷行: 工業網行工程会支行<br>工即時号: 0.000333001445020<br>(外企会员工的21清晰证:金融+个人经者")<br>(律位会员工的21清晰证:金融+包人经者") |                |
| 服务中心               | <        | *IIINPEN                                                                                                    |                |
|                    |          | Lastro                                                                                                    |                |
|                    |          | 12:59(4)                                                                                                    |                |
|                    |          | * LIPERSE2<br>Selet 39.                                                                                          |                |
|                    |          | 文件规则: jpg. pg, jpg. pdf 文件大小为2.6M                                                                                | 6              |
|                    |          | 如子服四郎上将军的结正,确会主机体上将建筑订单,如称之机可在于我的图曲节的得去行订单被体积起工的站上并。                                                             |                |

| 中国化工学会                                                                                                    | 会员系统 奖励申报 标准申请            |    |                                      |          | 🤵 ijasositso 🗸                   |
|----------------------------------------------------------------------------------------------------|---------------------------|----|--------------------------------------|----------|----------------------------------|
| <ul> <li>前页</li> <li>第850 欧洲</li> <li>第850 欧洲</li> </ul>                                                                                                    | 我的傲费<br>全部 已支付 待支付 已顺简    |    |                                      | 请输入您要搜索的 | 内容 查询                            |
| <ul> <li>2 我的資料</li> <li></li> <li></li></ul> | (別請助打问): 2025-03-17 20:31 |    |                                      | 江市:      | 를: feaa2232025031720313312460098 |
|                                                                                                    | 会進                        | 入会 | 2025, 2026, 2027, 2028, 2029<br>徽爵年度 | ¥ 300    | 查職订单                             |
|                                                                                                    |                           |    |                                      |          |                                  |

(5) 交费成功或管理员审核通过后,成为正式会员,享受会员权益。

如果同一账号同时申请加入为个人会员和单位会员,可点击顶部 蓝色导航条右侧的切换到单位会员跳转到单位会员的会员中心页面。

| 中国化工学会            | 会员系统 奖励申报 标准申请                                                                                                    |                          |      |                            |                | 🧶 tjazosji zo 🗸 |
|-------------------|----------------------------------------------------------------------------------------------------|--------------------------|------|----------------------------|----------------|-----------------|
|                   | 文() 25 () 20 () 20 () | (数時会長)等限定更<br>入会状态: 正式金長 |      | 1                          | 3              |                 |
| 340300000<br>現的票据 | 入会日期:2025年03月17日<br>会员编号:E350027682P                                                                                                    | 3UR1E188: 2030年03月17日    |      | 消息中心                       | 撒纳会赛           | 密科橡改            |
| Q 我的证书<br>L 任职管理  | 服务中心                                                                                                    |                          |      | 我的满意                       |                | <u>8</u> 8 ->-  |
| 江信息网)             | 工程心理守利 会员通讯                                                                                                    |                          |      | O 雙要<br>03-17<br>20.34 恭闻部 | · 徽奏成功,已成为正式会员 |                 |
|                   | 公告动态                                                                                                    |                          | 更多>> | O 如意<br>03-17<br>20:30 包的入 | 会申请审核通过,请去会员中( | ·微纳全费           |

### 4. 会员注册(手机端)

(1) 访问 <u>https://sso.ciesc.cn/</u>(新网站上线后,网址是否有变化?), 点击没有账号? 立即注册,注册中国化工学会统一身份认证平台 账号。

| <b>中国化工学会</b>   ?会统一身份认证平台(            |                                        |
|----------------------------------------|----------------------------------------|
|                                        |                                        |
|                                        | 用户注册                                   |
|                                        | 请输入用户名                                 |
| 账号登录 验证码登录                             | 请输入密码                                  |
| 调输入用户名/手机号                             | 请再次输入密码                                |
| 请输入密码                                  | 请输入邮箱                                  |
| 忘记密码登录                                 | 请输入手机号                                 |
| 没有账号? 立即注册                             | 验证码 发送验证码                              |
|                                        | 注册                                     |
|                                        | 已有账号? 立即登录                             |
|                                        | 1 1 1 1                                |
| Copyright ©2025 版权所有:中国化工学会 备套编号:京ICP备 | Copyright ©2025 版权所有:中国化工学会备案编号: 京ICP1 |

(2) 注册后会跳转到个人中心,点击会员系统申请入会。

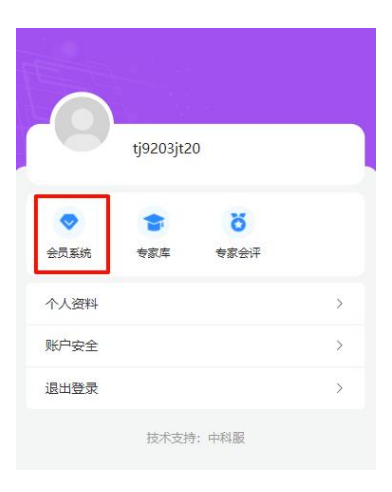

(3) 根据需要选择对应的会员类型后,点击确定。

|   | 个人会员 🛛 😒 |
|---|----------|
| 7 | 单位会员     |
|   | 确定       |

(4) 跳转进入会员系统,点击完善资料。

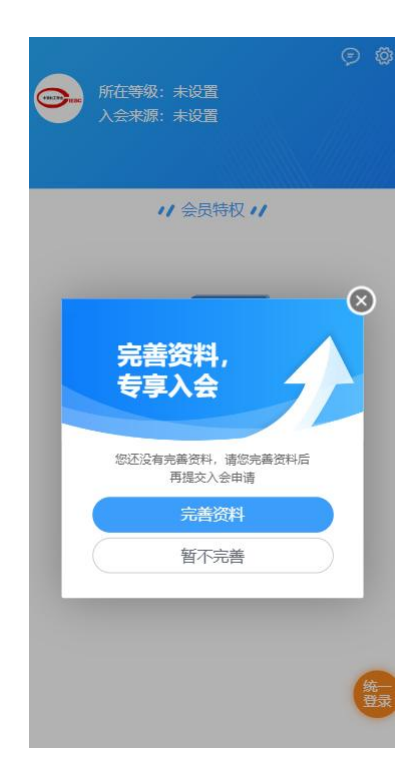

#### (5) 根据实际情况选择入会来源,然后滑动到底部点击下一步。

| 选择入会来源       |            |
|--------------|------------|
| 请输入您要搜索的入会来源 | Q          |
| 总会           |            |
| ✓ 中国化工学会     |            |
| 专业委员会        | 查看全部       |
| ○ 化学工程专委会    |            |
| ○ 石油化工专委会    |            |
| ○ 生物化工专委会    |            |
| ○ 精细化工专委会    |            |
| ○ 煤化工专委会     |            |
| ○ 化工安全专委会    |            |
| ○ 环境保护专委会    | 统          |
| 工作委员会        | 登录<br>查看全部 |
| ○ 学术指导委员会    |            |
| ○ 国际合作委员会    |            |

(6) 点击变更等级,选择等级,然后点击下一步。

|          |                | 选择等级    |         |
|----------|----------------|---------|---------|
|          |                | 个人会员    |         |
|          |                | 学生会员 普通 | 会员 专业会员 |
|          |                | 普通      | 会员      |
| 申请资料     |                |         | 99      |
| 入会来源     | 中国化工学会         | 5.1     |         |
| 会员类型     | 变更等级<br>修改入会来源 |         |         |
| F-<br>资料 | -步<br>暫存       | -       | -#      |
|          |                |         |         |

(7) 填写个人资料,然后滑动到底部点击下一步,如果资料填写到一

半,可以点击资料暂存,离开再回到系统时,信息也不会丢失。

|               |    |          | 请输入详细地                    | 此              |     |
|---------------|----|----------|---------------------------|----------------|-----|
| 申请资料          |    |          | * 邮编                      |                |     |
| 入会来源          |    | 中国化工学会   |                           |                |     |
| 会员类型          | €1 | 化会员 变更等级 | * 是否两院院士<br>请选择           | E              |     |
|               |    | 修议入会米源   | * 是否获得如7                  | 下奖励或荣誉         |     |
| 基本信息          |    |          | 请选择                       |                |     |
| * 姓名<br>请输入姓名 |    |          | * 是否担任国际<br>请选择           | 示科技组织执委及以上     | 上职务 |
| * 作 1         |    |          | 单位是否属于                    | 以下类型           |     |
| 请选择           |    |          | ○"双一流"院校                  | 校              |     |
| * 出生年月        |    |          | ○ 国家重点实                   | 验室             |     |
| 请输入出生年月       |    |          | ○ 国家实验室                   | 1              |     |
| * 手机          |    |          | ○ 国家工程研                   | 究中心            |     |
| 15127276989   |    |          | ○ 全球产业领                   | 軍企业            |     |
| * 邮箱          |    |          | ○ 世界一流示                   | 范企业            |     |
| 请输入邮箱         |    | -        | <ul> <li>国家技术创</li> </ul> | 新示范企业          | 统   |
| * 党派<br>请选择   |    | 登录       |                           | 下一步            | 登录  |
| * 所在地区        |    |          |                           | 资料暂存           |     |
|               |    | NE ST.   | <b>☆</b><br>前页            | <b>全</b><br>公告 | の   |

(8) 资料提交成功,等待学会审核。

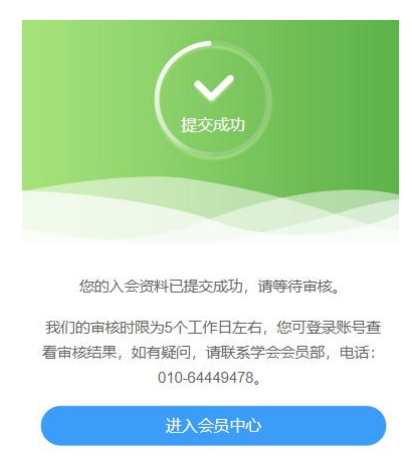

(9) 回到个人中心,会有等待审核的提示。

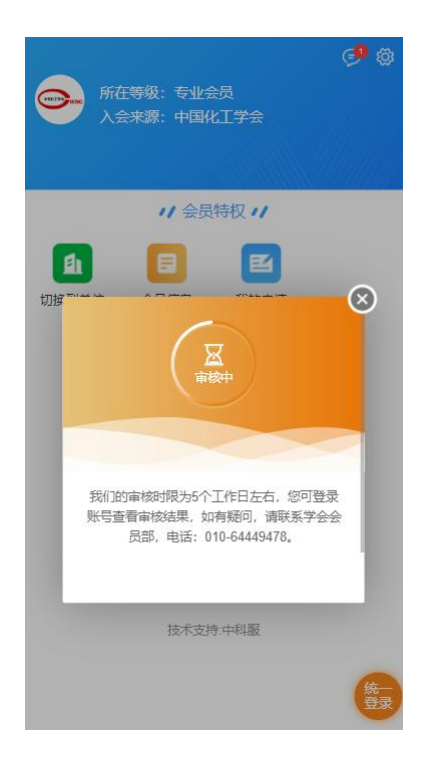

## 5. 成为正式会员(手机端)

(1) 如果您注册时选择的是学生会员或者普通会员,审核通过后,自动成为正式会员。如果您注册时选择的是专业会员,审核通过后,需要点击前往缴费,然后选择缴费年度→确认缴费。

|                              | 选择缴费年度                                  |
|------------------------------|-----------------------------------------|
| J 🖓                          | 100元/年(鼓励一次性缴纳5年会费,享受六折优惠,<br>即300元/5年) |
| ● 所在等级: 专业会员<br>入会来源: 中国化工学会 | 5年 ¥ 300.00                             |
|                              | <b>4年</b> ¥ 400.00                      |
| <b>//</b> 会员特权 <b>//</b>     | 3年¥300.00                               |
|                              | <b>2</b> 年 ¥200.00                      |
| <b>1</b><br>我:               | 1年 ¥100.00                              |
|                              |                                         |
| 恭喜您会员资料审核成功,<br>请前往缴费        |                                         |
| 前往缴费                         |                                         |
| 前往邀责                         | 统<br>登录                                 |
| 技术支持中科服                      | 实付金额: ¥0.00 确认缴费                        |

(2) 填写会费票据信息。开票后将通过邮件发送票据附件,请填写常 用邮箱。选择支付方式,点击**立即支付**。

| 繳费信息          |                   |
|---------------|-------------------|
| 缴费年度          | 5年                |
| 合计            | ¥ 300.00          |
| 开具票据          |                   |
| 票据类型          | 社会团体会费电子票据        |
| 票据抬头类型        | ⊘个人 ○单位           |
| 票据抬头*         | 测试                |
| 纳税人识别码        | 请输入您的纳税人识别码       |
| 收票邮箱*         | 1923013911@qq.com |
|               | 展开 >              |
| 🔁 微信支付        | 0                 |
| 🛃 支付宝支付       |                   |
| 💼 银行转账        | 95<br>195         |
| 计苗米刑          | <u> </u>          |
| 实付金额:¥ 300.00 | 0 立即支付            |

(3)选择微信支付/支付宝,请根据手机端提示进行付款;选择银行转账,请在对公打款后上传银行回执照片或者付款成功的详情截图,等待管理员审核。

| 银行转账                                                                                                    | 全部                                             | 待支付                                                   | 已支付                 | 已取消                        |
|----------------------------------------------------------------------------------------------------|------------------------------------------------|-------------------------------------------------------|---------------------|----------------------------|
| 汇款户名:中国化工学会<br>开户银行:工商银行北京安华支行<br>汇款账号:0200253809014450629<br>(个人会员汇款时请备注"会费+个人姓名")<br>(单位会员汇款时请备注"会费+单位全称或<br>简称") | <b>会费</b><br>缴费年度:<br>订单类型:<br>订单号:fe<br>创建时间: | 2025-2030<br>新会员入会<br>aa22320250317<br>2025-03-17 21: | '212338154707<br>23 | 等待审核<br>97<br><b>¥ 300</b> |
| *汇款账户名称                                                                                                    |                                                |                                                       |                     | 查看订单                       |
| 汇款银行                                                                                                    |                                                | 已加                                                    | 成全部                 |                            |
| 汇款账号                                                                                                    |                                                |                                                       |                     |                            |
| * 汇款底单上传<br>请上传汇款底单(文件大小5M)                                                                                         |                                                |                                                       |                     |                            |
|                                                                                                    |                                                |                                                       |                     | 5                          |
| 如不能立即上传汇款凭证,请点击后续上<br>传提交订单,转账之后可在"我的订单"的待<br>支付订单继续完成汇款凭证上传。                                                       |                                                |                                                       |                     | -                          |
| 膝                                                                                                    |                                                |                                                       |                     | 登录                         |
| 后续上传                                                                                                    |                                                |                                                       |                     |                            |

(4) 交费成功或管理员审核通过后,成为正式会员,享受会员权益。

如果同一账号同时申请加入为个人会员和单位会员,可点击切换 到单位跳转到单位会员的会员中心页面。

| A 😌 🕸                    |
|--------------------------|
| A 125                    |
| 会员编号: E350027682P        |
| 入会来源:中国化工学会              |
| 入会状态: 正式会员               |
| 您的到期日期为: 2030-03-17 题诗会费 |
| 会员权益                     |
| 🖪 🖪 🖻 🛃 😣                |
| 入会资料 会员证书 我的申请 我的修改 变更等级 |
|                          |
| 缴纳会费 切换到单位               |
| <b>道</b> 订单列表 >          |
| 13. 我的票据 >               |
| ♥ 我的地址 >                 |
|                          |